### eBook—Use & Features

Your eBook requires internet access. It is easy to use and offers an abundance of features!

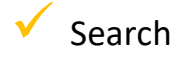

- ✓ Bookmark
- ✓ Highlight & Annotate
- Notebook
- Create Flashcards
- ✓ Video content
- View customization & Screen Reader
- Printing options (restricted)
- ✓ Account management
- ✓ Access Student Support

### Let's explore!

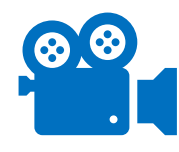

Prefer to view this guide in video format? Click the video icon to the left and start watching!

### **Accessing Your eBook**

There are two ways to access your eBook...

From the Dashboard. Click **Read** to launch the eBook.

#### OR

- Prom within the Course. Click Go to Course.
- Solick **Course Content** to expand the menu.
- Olick on the desired chapter/module.
- Olick on the Reading banner
- **O** Click *Read Chapter #* or click **Launch**.
  - You will be brought to the first page of the chapter.

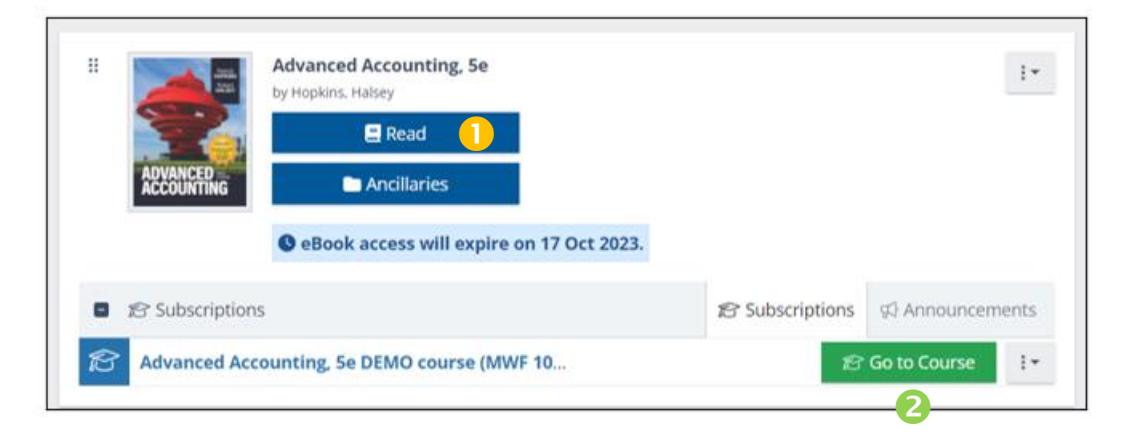

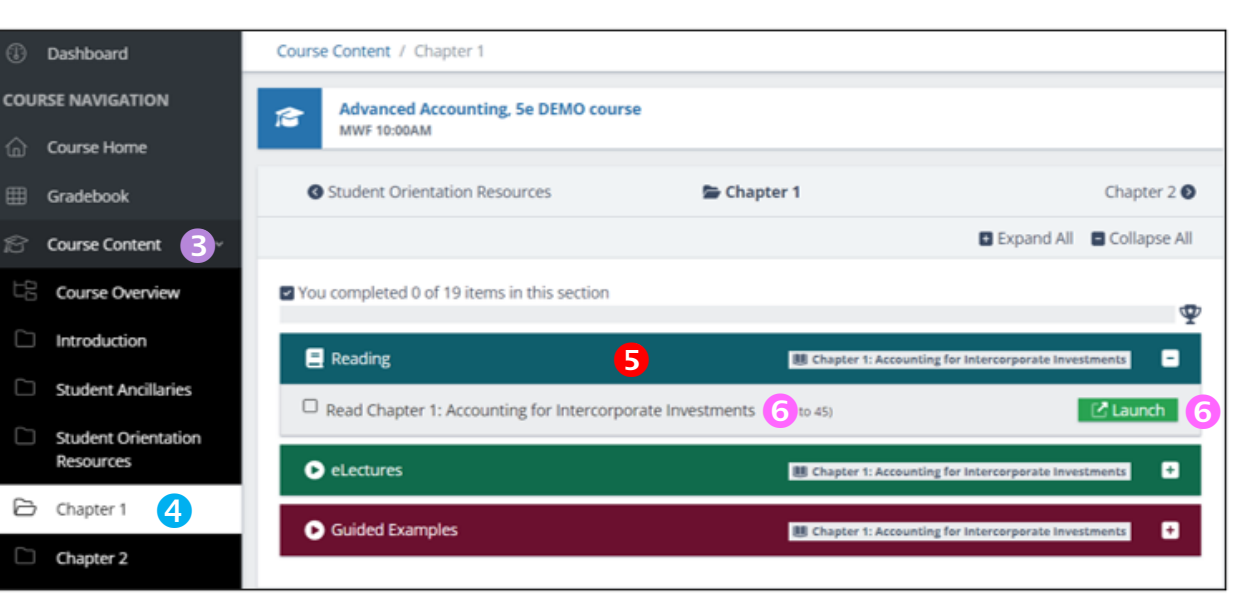

eBook—Access & Features

### **Table of Contents**

To open the content of your eBook...

- Click Table of Contents to expand the menu.
  Several of the menu options can be viewed in Thumbnail 
  , or List 
  view (shown).
- 2 Use the menu to navigate throughout the book (the current page will be identified in blue).

| Main Menu ×                |
|----------------------------|
| $\equiv$ Table of Contents |
| Q Search Book              |
| Display Options            |
| 은 Account                  |
| D Bookmarks                |
| l Notebook                 |
| □1 Videos                  |
| Flashcards                 |
| 🗟 Screen Reader            |
| I Keyboard Shortcuts       |
| କ୍ତ Support Helpdesk       |

| Contents                                                                                       | ×         | Q - + Continuous • & @ 💿 🎵 🖨 🕑 2                                                                                                    |
|------------------------------------------------------------------------------------------------|-----------|----------------------------------------------------------------------------------------------------|
| Binet Contents Table of Contents                                                               | xıv<br>xv | Chapter 1                                                                                                    |
| Chapter 1; Accounting for Intercorporate<br>Investments<br>Hulu                                | 2<br>2    | Accounting for<br>Intercorporate                                                                                                    |
| > When Should the Equity Method Be Used?                                                       | 5         | Investments                                                                                                    |
| > Accounting Procedures for an Investment<br>Using the Equity Method (Basics)                  | 7         | investments                                                                                                    |
| <ul> <li>Accounting for an Investment Using the<br/>Equity Method (Advanced Topics)</li> </ul> | 11        | and Banadacei ecclo chapter<br>and Banatase de relevance of accounting in<br>everyday bushniss                                                                                                    |
| Chapter Summary                                                                                | 26        | HULU Price temptor describes the Price to March 20, 2019, Male LLC was owned 30% by The Wat                                                                                                    |
| Comprehensive Review                                                                           | 27        | accounting for companies'<br>noncontrolling investments in<br>by RFAT, lee, yie its companies of Network Status, yie its companies of Network Status, yie its compani |
| Questions                                                                                      | 27        | the agety securities of other<br>companies, with particular<br>the balance they ach reported their investments in Mak in a single me time time<br>the balance they and reported their investments in Mak in a single                                                                                                    |
| Multiple Choice                                                                                | 29        | emphasis on the equity like item on the income statement. For example, as reported in Darwy's<br>mathod of accounting. Securities and Exchange Commission (BEC) Term Yo K for the year ended<br>Securities 29 2014 1916 of black count professional induction the<br>securities and accounting the security of the security of the s |
| CPA Exam Questions                                                                             | 33        | Putture:<br>Putture:<br>Chapter 2 explains acquisitor-<br>Chapter 2 explains acquisitor-                                                                                                    |
| Data Analytics, Data Visualization, and Excel                                                  | 33        | muthod accounting for 20, 2019, Deny acquired 100% of the outstanding common stock of<br>business comparations and Teenty-First Century Fox. As a result of this transaction, Disney controls                                                                                                    |

### **Search Feature**

Looking for something specific? Use the Search function to find what you need.

- Click Search Book from the Main Menu.
- **W** Type in the term or phrase in the *Search* field.

| Main Menu S                | × |
|----------------------------|---|
| $\equiv$ Table of Contents |   |
| Q Search Book              |   |
| Display Options            |   |
| 은 Account                  |   |
| □ Bookmarks                |   |
| 回 Notebook                 |   |
| 🗅 Videos                   |   |
| D Flashcards               |   |
| 🗟 Screen Reader            |   |
| I Keyboard Shortcuts       |   |
| କ୍ତ Support Helpdesk       |   |

- Otilize Filters to narrow your search (optional).
- Click the **Magnifying Glass** icon.

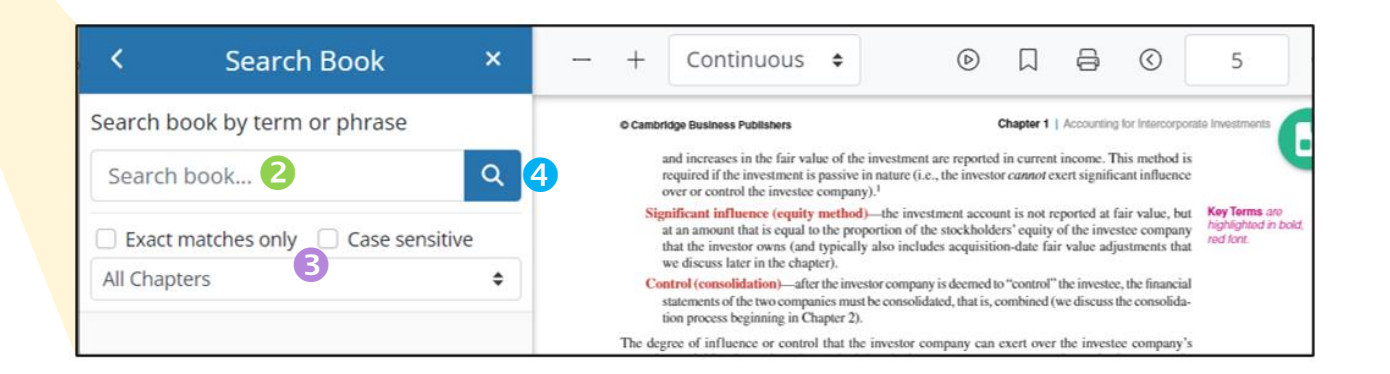

### **Search Feature**

6 The Results of your search appear in the left panel.

6 Click on a page from the list to see the searched term or phrase highlighted on the selected page.

| < Search Book ×                                                                                                    | Q - Fit Width + Continuous + [] C 🗎                                                                                                    |                                                                                 |
|----------------------------------------------------------------------------------------------------|----------------------------------------------------------------------------------------------------|---------------------------------------------------------------------------------|
| Search book by term or phrase ASC 815 Chapter 7: Accounting for Foreign Currency Tral \$ 28 results this chapter, this volatility is why                                                                                                   | © Cambridge Business Publishers Chapter 7   Accounting for Foreign Currency Trans<br>Accounting for Derivatives<br>The accounting for derivatives is codified in FASB ASC 815 and is largely based on an acc<br>ing model introduced in Statement of Financial Accounting Standards No. 133: Accountin<br>Derivative Instruments and Hedging Activities. The fundamental requirement in ASC 815 6<br>All derivatives must always be measured and reported in the balance sheet at fair varies<br>every interim and annual financial statement date. <sup>9</sup> There are no exceptions to this princi-                                                                                                    | actions and<br>count-<br>ig for<br>imple:<br>ilue at<br>ple.                    |
| Accounting for Derivatives 467       →         Accounting for Derivatives The accounting for derivatives is codified in FASB ASC 815 and is largely based on an account- ing model introduced in Statement of Financial Accounting       6 | <ul> <li>With such a simple overriding principle, one might logically wonder why derivatives accords is considered one of the most complex areas of financial reporting practice.<sup>10</sup> This complexit caused by the fair value measurement of derivatives at each balance sheet date, but by the volinduced by <i>changes</i> in derivatives fair values each period. Derivatives represent highly concernisky positions whose values are dependent on currency exchange rates, interest rates, and any underlying on which derivatives values are derived. This concentration of risk means that the fair of derivatives can fluctuate significantly for seemingly small changes in the rates and underlying tions on which their values are based. So, after the FASB decided fair value was the most represented to the second set of the second set of the set of the second set of the set of the</li></ul> | inting<br>/ isn't<br>atility<br>itrated<br>other<br>value<br>g posi-<br>elevant |
| Derivatives-Accounting Hedging 468 →<br>Net settlement means that neither party is<br>required to deliver an asset (FASB ASC 815-<br>10-15-100). An example is forward contract                                                            | PRACTICE INSIGHT                                                                                                    | How                                                                             |
| on the price of wheat that does not require either       Derivatives-Accounting Hedging 469       ≪     <                                                                                                    | <b>Definition of a Derivative Financial Instrument</b> As the term is used in g<br>business and finance, a <i>derivative financial instrument</i> ("derivative") is a contract among<br>more parties in which the future settlement value of the contract is determined by the price o<br>of some referenced asset, index, commodity, or event. For example, weather derivatives are co<br>that pay the holder of the derivative if some meteorological conditions (e.g., rain or snow) occur<br>a predefined geographic region for specified dates, duration, and intensity. Derivatives can see                                                                                                    | eneral<br>two or<br>value<br>ntracts<br>within<br>rve as                        |

#### **Bookmark Feature**

No need to dog-ear a printed page, add Bookmarks to easily find bookmarked pages in the future.

Ulick the **Bookmark** icon at the top/right corner of the page.

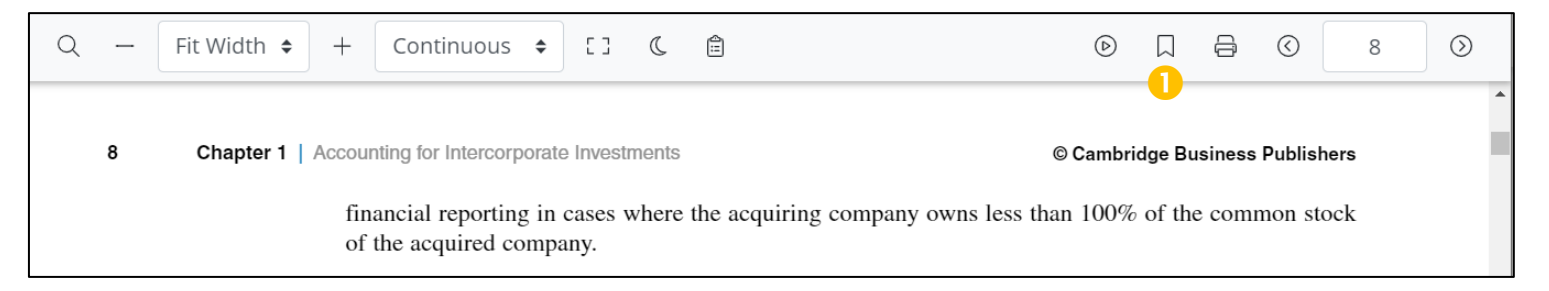

#### 2 Add a title to identify the Bookmark (optional).

| ick Add Bookmark. The Bookmarked page                           | is now identified in dark red.             | Main Menu ×                |
|-----------------------------------------------------------------|--------------------------------------------|----------------------------|
| Bookmark pg. 8                                                  |                                            | $\equiv$ Table of Contents |
| counting for the Purchase of an Equity Investment               |                                            | Q Search Book              |
| Input a title for your bookmark in the box below (optional) and |                                            | Display Options            |
| then click "Add Bookmark" button                                | 4 To access bookmarked pages               | 은 Account                  |
| Equity Investment Purchase 2                                    | click <b>Bookmarks</b> on the Main Menu.   | ☐ Bookmarks 4              |
| Cancel Add Bookmark 3                                           | <ul> <li>You can edit or delete</li> </ul> | 回 Notebook                 |
|                                                                 | bookmarks here too!                        | DJ Videos                  |

### **Highlight & Annotate**

You can highlight text and take notes, just like you can with a print book! All highlights and notes will appear in the Notebook.

- Ulick and drag your cursor across the desired section of text.
- V To Highlight the selected text, choose a color from the pop-up window.
- So add a Note, click **Note** in the pop-up window.
- Type your Note and a Tag for reference.
- 5 Click Add Note.

16 Chapter 1 Accounting for Intercorporate Investments

© Cambridge Business Publishers

30

And, because the investor has the ability to significantly influence the investee's operating activities (or possibly control those operations), GAAP views these two companies as one reporting group. If separate companies under one reporting group were allowed to recognize a profit on transfers of inventories within the reporting group, they could increase profit without limit without ever selling a good or service to an unaffiliated party. This would clearly be unacceptable. Consequently, the gross profit on the intercompany sale must be *deferred* and cannot be recognized until those inventories are sold outside of the related companies. (By the way, it doesn't matter in which direction the sale occurs; we also would be required to defer the gross profit on the sale if the investor had sold inventory to the investee.) The deferral of gross profit on intercompany inventory sales is accomplished by the following journal entry:<sup>9</sup>

 Equity income
 30

 Equity investment.
 (to record the deferral of gross profit on inventory sale in the period of sale)

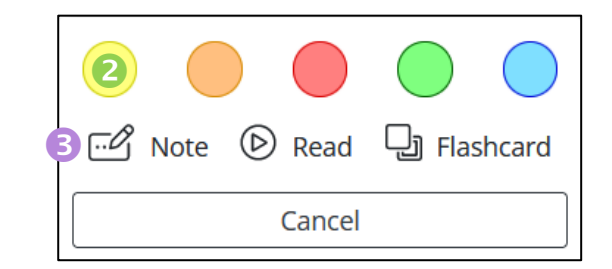

| TOPIC REVIEW 1.4                                                                                                    | ×    |
|----------------------------------------------------------------------------------------------------|------|
| Highlight                                                                                                    |      |
| the gross profit on the intercom- pany sale must be deferred<br>and cannot be recognized until those inventories are sold<br>outside of the related companies . | ~    |
| Note                                                                                                    |      |
| Add a note (optional)                                                                                                    |      |
| Characters remaining: 2000                                                                                                    |      |
| Add a tag 🛛 🕘                                                                                                    |      |
| To add a tag, <b>type in the box above and click enter.</b> You may also choose from an existing tag. Exisiting tags will display as you type.                  |      |
|                                                                                                    |      |
| Cancel Add Not                                                                                                    | te 🤇 |

#### Notebook

All highlights and notes can be accessed through the Notebook page.

- Click Notebook from the Main Menu.
- Print your notes by clicking on the **Print** icon.
- **Search** by entering a term or phrase and click the *magnifying glass* icon.
- Click the vertical ellipsis in the top right corner of a note to go directly to the corresponding page, or to edit or delete the note.

| Main Menu                  | × |
|----------------------------|---|
| $\equiv$ Table of Contents |   |
| Q Search Book              |   |
| Display Options            |   |
| ို Account                 |   |
| ☐ Bookmarks                |   |
| 🗉 Notebook 🚺               |   |
| □3 Videos                  |   |

| < Notebook                                                                                                    | ×              |
|----------------------------------------------------------------------------------------------------|----------------|
| ▼ 🖶 🔁                                                                                                    | ¢              |
| earch notes by term, phrase or tag                                                                                                  |                |
| Search notes                                                                                                    | <b>3</b> Q     |
| WHO USES FINANCIAL ACCOUNTING INFORMATION?                                                                                          | :              |
| nstead, most companies borrow from banks or other lenders kn<br>creditors . (pg. 1-4)                                               | own as         |
| Jill Student                                                                                                    | July 25, 202   |
| INTRODUCTION                                                                                                    | 4:             |
| Off-balance-sheet financing refers to financial obligations of a co<br>not reported as liabilities in the balance sheet. (pg. 10-3) | mpany that are |
| Jill Student                                                                                                    | July 25, 202   |
| DEMAND FOR ACCOUNTING INFORMATION                                                                                                   | :              |
| Accounting can be defined as the process of recording, summari<br>analyzing financial trans- actions. (pg. 1-3) �                   | zing, and      |
| Save                                                                                                    |                |
| lill Student                                                                                                    | July 25, 202   |

### Flashcards

Create your own Flashcard study decks from selected text.

- Click and drag your cursor across the desired section of text.
- Select **Flashcard** in the pop-up window.
- Name a new deck or select the deck in which to add the flashcard.
- One side will be prefilled with the selected text.Type your text for the flip-side of the card.
- **5** Click **Add Flashcard**.

16 Chapter 1 | Accounting for Intercorporate Investments

© Cambridge Business Publishers

And, because the investor has the ability to significantly influence the investee's operating activities (or possibly control those operations), GAAP views these two companies as one reporting group. If separate companies under one reporting group were allowed to recognize a profit on transfers of inventories within the reporting group, they could increase profit without limit without ever selling a good or service to an unaffiliated party. This would clearly be unacceptable. Consequently, the gross profit on the intercompany sale must be *deferred* and cannot be recognized until those inventories are sold outside of the related companies. (By the way, it doesn't matter in which direction the sale occurs; we also would be required to defer the gross profit on the sale if the investor had sold inventory to the investee.) The deferral of gross profit on intercompany inventory sales is accomplished by the following journal entry:<sup>9</sup>

 Equity income
 30

 Equity investment.
 30

 (to record the deferral of gross profit on inventory sale in the period of sale)
 30

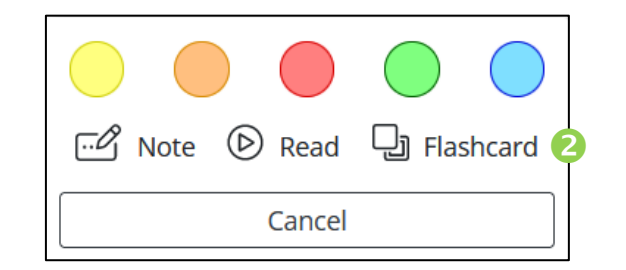

| TOPIC REVIEW 1.4                                                                                                    | ×           |
|----------------------------------------------------------------------------------------------------|-------------|
| Decks (required)                                                                                                    |             |
| Default × Select or add a deck                                                                                                    |             |
| To add a deck, <b>type in the box above and click enter.</b> You may a choose from an existing deck. Exisiting decks will display as you ty <b>Front (required)</b> | ilso<br>pe. |
| the gross profit on the intercom- pany sale must be<br>deferred and cannot be recognized until those<br>inventories are sold outside of the related companies.      | <b>^</b>    |
| ↓↑ Swap                                                                                                    |             |
| Back (required)                                                                                                    |             |
| 4                                                                                                    | ^           |
|                                                                                                    | ~           |
| Cancel Add Flashc                                                                                                    | ard         |

### **Flashcards**

All flashcards can be accessed through the Flashcards page.

- Click **Flashcards** from the Main Menu.
- Select the Flashcard deck you want to view. You may have any/all of the following to choose from:
  - The Book deck (if available)
  - Your (default) deck
  - Decks shared by your instructor

| Main Menu                  | × |
|----------------------------|---|
| $\equiv$ Table of Contents |   |
| Q Search Book              |   |
| Display Options            |   |
| Account                    |   |
| D Bookmarks                |   |
| Notebook                   |   |
| D3 Videos                  |   |
| Flashcards                 |   |
| Screen Reader              |   |

### Flashcards

- Click the Add Flashcard icon to create additional flashcards and add to the selected deck, or the Settings icon to change deck settings.
- To **Study**, **Edit**, or **Manage** your flashcard deck, click the *vertical ellipsis* for the selected deck. Select the needed feature.
- **b** When studying, click to flip.
  - If you are confident, select Green.
  - Still want to study it a while longer, select Yellow.
  - Haven't mastered the content yet, select Red.

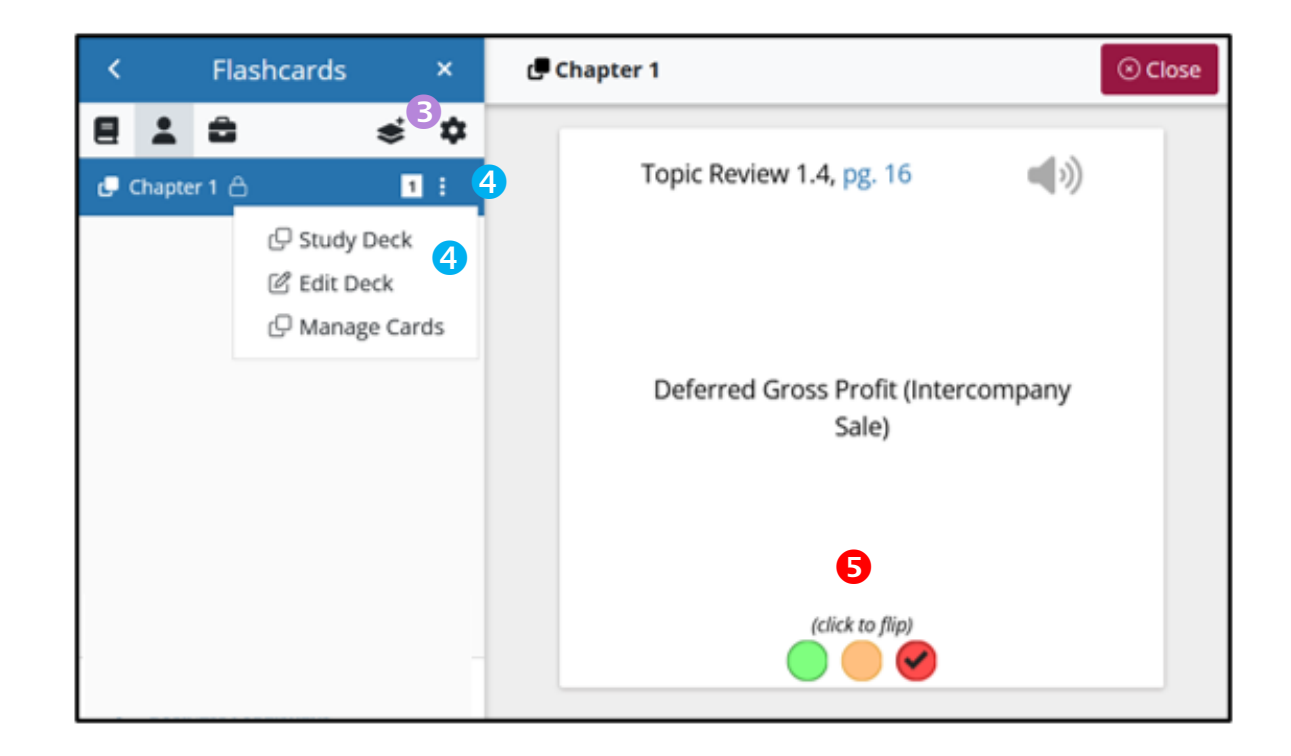

#### **Video Content**

Your eBook contains helpful videos created by the authors to help you understand the concepts of the chapter and learn to work through example problems.

You can access the eBook's Video content in two ways...

Look for the Video icons within the eBook and click to start watching!

Click **Videos** on the Main Menu to see a list of videos for the whole course.

| Main Menu                  | × | Q                                                                                                    | _                                                                                                    | +          | Continuous 🗢                                                                                                    | C                                  | . (                            |                                           |                                         | ſĵ                                       | $\langle$                                | 16                                                     | $\bigcirc$ |  |
|----------------------------|---|----------------------------------------------------------------------------------------------------|----------------------------------------------------------------------------------------------------|------------|----------------------------------------------------------------------------------------------------|------------------------------------|--------------------------------|-------------------------------------------|-----------------------------------------|------------------------------------------|------------------------------------------|--------------------------------------------------------|------------|--|
| $\equiv$ Table of Contents | ^ | 16                                                                                                    | Cha                                                                                                    | pter 1   A | ccounting for Intercorporate Invest                                                                                      | ments                              |                                |                                           |                                         | © C                                      | ambridge Bu                              | isiness Publishers                                     | G)         |  |
| Q Search Book              |   | And, because the investor has the ability to significantly influence the investee's operating activities (or possibly control those operations), GAAP views these two companies as one reporting group. If separate companies used to create a control to the control to the control |                                                                                                    |            |                                                                                                    |                                    |                                |                                           |                                         |                                          |                                          |                                                        |            |  |
| Display Options            |   |                                                                                                    | companies under one reporting group were allowed to recognize a profit on transfers of inventories within<br>the reporting group, they could increase profit without limit without ever selling a good or service to an<br>unaffiliated party. This would clearly be unacceptable. Consequently, the gross profit on the intercom-<br>pany sale must be <i>deferred</i> and cannot be recognized until those inventories are sold outside of the |            |                                                                                                    |                                    |                                |                                           |                                         |                                          |                                          |                                                        |            |  |
| 은 Account                  |   | related companies. (By the way, it doesn't matter in which direction the sale occurs; we also would i<br>required to defer the gross profit on the sale if the investor had sold inventory to the investee.)<br>The deferral of gross profit on intercompany inventory sales is accomplished by the followi<br>journal entry:9                                                                                                    |                                                                                                    |            |                                                                                                    |                                    |                                |                                           |                                         |                                          |                                          |                                                        | 5          |  |
| 🗍 Bookmarks                |   |                                                                                                    |                                                                                                    |            | Equity income<br>Equity investmen<br>(to record the deferral                                                             | nt                                 | ofit on inv                    | entory sale in                            | the period                              | `sle)                                    | 30                                       | 30                                                     |            |  |
| 国 Notebook                 |   |                                                                                                    |                                                                                                    |            | Equity income has, thu<br>recognize until the inventorio<br>also reduced the Equity Inve                                 | is, been<br>es are re<br>estment a | reduced<br>-sold ou<br>account | by the p<br>tside by the<br>And, in t     | rofit on th<br>he investor<br>he subseq | ne intercon<br>r. The redu<br>uent year, | mpany sale<br>action in Eq<br>when the i | that we cannot<br>uity Income has<br>nvestor sells the | 5          |  |
| □Ĵ Videos 2                |   | $\boldsymbol{\boldsymbol{\mathcal{L}}}$                                                                                                    |                                                                                                    |            | from the prior period:                                                                                                   | we reve                            | rse the e                      | entry to rea                              | cognize in                              | the current                              | nt period th                             | e deferred profit                                      |            |  |
| 미 Flashcards               |   |                                                                                                    |                                                                                                    |            | Equity income .<br>Equity income .<br>(to record the recognition the example we provide aboremain on the investor's halo | ion of gross                       | s profit on<br>mes that        | <i>inventory sal</i><br><i>all</i> of the | e in the follow                         | ving period)<br>es sold by               | the invester                             | 30<br>e to the investor                                |            |  |

### **Video Content**

When accessed through the Main Menu...

• Select a Chapter/Module to expand the list of included videos.

Click the desired Video to begin watching.

|                            | < Vide                                                                    | os ×                         | Q OLO1 D | Describe the equity method of accounting fo $\$                                                                                                    | ⊙ Clos | se |
|----------------------------|---------------------------------------------------------------------------|------------------------------|----------|----------------------------------------------------------------------------------------------------|--------|----|
|                            | > Chapter 1: Accounting<br>Investments                                    | or Intercorporate            |          |                                                                                                    |        |    |
| Main Menu ×                | Chapter 2: Introduction<br>Combinations and the<br>Process                | to Business<br>Consolidation |          |                                                                                                    |        |    |
| $\equiv$ Table of Contents | Chapter 3: Consolidate                                                    | d Financial                  |          |                                                                                                    |        |    |
| Q Search Book              | <ul> <li>Statements Subseque<br/>Acquisition</li> </ul>                   | nt to the Date of            |          | Allocation of Purchase Price                                                                                                    |        |    |
| Display Options            | <ul> <li>LO1 Describe the equit<br/>of accounting for the E</li> </ul>    | y method 128<br>quity        |          | Pachase price<br>Book value of advatery<br>Acquised Accounting (Pachase) Adv<br>Advanced to Extended to Extransic<br>Advanced 197 (2010) (2010) (20 |        |    |
| 은 Account                  | Investment.                                                               | 2                            |          | Part 0.20     Part 0.20                    |        |    |
| ☐ Bookmarks                | LO2 Describe the cons<br>process subsequent to<br>of acquisition when the | olidation 131<br>the date    |          | The Equity Investment on the acquisition date has two components:                                                                                                    |        |    |
| l Notebook                 | uses the equity metho<br>account for its Equity I                         | d to<br>nvestment.           |          | <ol> <li>\$1,000,000 book value of the subsidiary's stockholders' Equity,<br/>and</li> <li>\$500,000 of AAP (related to the undervalued PPE, the Patent<br/>asset and the Goodwill asset).</li> </ol>                                                                                                    |        |    |
| 🗅 Videos                   | LO3 Describe the cons                                                     | olidation 141                |          | a Formings Karas Fallens, KK                                                                                                    |        |    |
| P Flashcards               | <ul> <li>of acquisition when the uses the cost method</li> </ul>          | e parent<br>to account       | ► ♡ C    | •) 🗗 2:20/4:13                                                                                                    | •      | :: |

#### **Video Content**

The videos themselves contain some cool features too!

- Add a **Note**.
- Speed up or Slow down the play speed.
- **3** Turn on **Closed Captioning**.

| ► " <b>) C<sup>*</sup> ●)</b> ⊡ <sup>2</sup> 2:20/4:*                                                                                                    | 13 <b>1</b> x | 3<br>• • • • • • • • • • • • • • • • • • • |
|----------------------------------------------------------------------------------------------------|---------------|--------------------------------------------|
| REVIEW OF THE EQUITY METHOD OF PRE-CONSOLIDATI ×<br>Time Marker<br>ⓒ Time Marker: 2:20   L01 Describe the equity method of                                                                                                    |               |                                            |
| accounting for the Equity Investment.         Note         Add a note (optional)         Characters remaining: 2000                                                                                                    | 2x<br>1.5x    | captions settings                          |
| Add a tag<br>To add a tag, type in the box above and click enter. You may also<br>choose from an existing tag. Exisiting tags will display as you type.<br>Image: Concept Concept C | 1x<br>0.7x    | captions off<br>english                    |

### **Video Content**

• Selecting **Picture-in-Picture** allows you to play the video and read the text at the same time.

| ୍ <u>ଚ</u> ( | 🔁 🌒 🗗 2:20/4:13                                                                                                    | 1x 📼 🖬 🕄                                                                                                    |
|--------------|----------------------------------------------------------------------------------------------------|----------------------------------------------------------------------------------------------------|
|              | 576 Chapter 8   Consolidation of Foreign Subsidiaries Cambridge Business Publishers <ul> <li>a. Translate the subsidiary's income statement, statement of retained earnings, balance sheet, and statement of cash flows into \$US (assume that the BOY Retained Earnings is \$6,242,208).</li> <li>b.<sup>A</sup> Compute the ending Cumulative Translation Adjustment directly, assuming a BOY debit balance of \$1,817,088. What journal entries did the parent company make as a result of this computation?</li> </ul>                                                                                                    |                                                                                                    |
|              | c.       Following are selected financial statement accounts for the parent:         Income statement:       Sales.         Sales.       \$29,472,000         Cost of goods sold.       (20,630,000)         Gross profit.       8,841,800         Accounts receivable       3,772,416         Cash.       5,2926,400         Derating expenses       (5,599,880)         Net income.       \$4,389,666         PPE, net.       30,450,470         Sp0175 260                                                                                                    |                                                                                                    |
|              | Statement of related earnings:         525,382,400         Liabilities and stockholders' equity           Net income.         4,389,686         Current liabilities         \$ 2,960,707           Dividends         (10,15,296)         Long-term liabilities         \$ 2,960,707           Dividends         (10,15,296)         Long-term liabilities         \$ 1,600,000           Ending retained earnings         \$ 28,756,800         Common stock         3,344,208           Statement of accum. comp. Income:         Retained earnings         28,756,800         AP(C.           BOY curulative translation adjustment         \$ (1,817,089)         Current-year translation adjustment         \$ 50,075,280 |                                                                                                    |
|              | EOY cumulative translation adjustment                                                                                                    |                                                                                                    |
|              | <ul> <li>43. Translation of financial statements and consolidation of a foreign subsidiary (amortization of AAP)</li> <li>Assume that your company owns a subsidiary operating in Brazil. The subsidiary maintains its books in the Brazilian real (BRL) as its functional currency. Following are the subsidiary's financial statements (in BRL) for the most recent year:</li> </ul>                                                                                                    | Equily Method Accounting   Account of during the forger of Manipa to aquations  Account of during the forger of Manipa to aquations  Account of the forger of the forger o       |
|              | Income statement:         Balance sheet:         Statement of cash flows:         588,000           Cost of goods sold (2,520,000)         Assets         Statement of cash flows:         588,000           Cost of goods sold (2,520,000)         Cost of goods sold (2,520,000)         Statement of cash flows:         598,000                                                                                                    | <ul> <li>The grant states the Malling regist, which is private at the second states of the second states of th</li></ul> |

#### View Customization, Screen Reader, and Other Helpful Tools

Within the eReader, you will find other features on the toolbar at the top of the page when viewing your eBook.

|   | Q - 75% 1 + Continuous + [] (      | <ul> <li>□</li> <li>□</li></ul> |
|---|------------------------------------|----------------------------------------------------------------------------------------------------|
|   |                                    |                                                                                                    |
| 0 | Adjust the Zoom.                   | 6 Start the Screen Reader to have the text read to you.                                                                                                    |
| 2 | Select your preferred Page Layout. | Ø Bookmark                                                                                                    |
| ß | Toggle to Full Screen.             | 8 Print (Restricted)                                                                                                    |
| 4 | Change the theme to Dark Mode.     | O Navigate                                                                                                    |
| 6 | Submit Feedback.                   |                                                                                                    |

Some of these features can be accessed or further adjusted by selecting **Display Options** or **Screen Reader** from the Main Menu.

**BusinessCourse** 

### **Account Access**

You can also access your Account through the eReader.

- Click **Account** from the Main Menu within the eBook.
  - From here you can return to the **Dashboard**, view/edit your **Profile**, access your **Support Tickets**\*, open the **User Guide**, or **Logout**.

| Main Menu                  | × |
|----------------------------|---|
| $\equiv$ Table of Contents |   |
| Q Search Book              |   |
| Display Options            |   |
| 은 Account 🕕                |   |
| □ Bookmarks                |   |
| Notebook                   |   |
| □1 Videos                  |   |
| Flashcards                 |   |
| B Screen Reader            |   |
| I Keyboard Shortcuts       |   |
| ම Support Helpdesk         |   |

\* See next page for more Support Help.

### **Need Help?**

It happens. We all need help sometimes. Our Support Team is here to lend a hand.

- Click Support Helpdesk from the Main Menu.
- Create a Support ticket, or
- Bequest a Callback.

| Main Menu ×                |
|----------------------------|
| $\equiv$ Table of Contents |
| Q Search Book              |
| Display Options            |
| Account                    |
| D Bookmarks                |
| l Notebook                 |
| □ Videos                   |
| D Flashcards               |
| 🗟 Screen Reader            |
| I Keyboard Shortcuts       |
| ⊕ Support Helpdesk 1       |

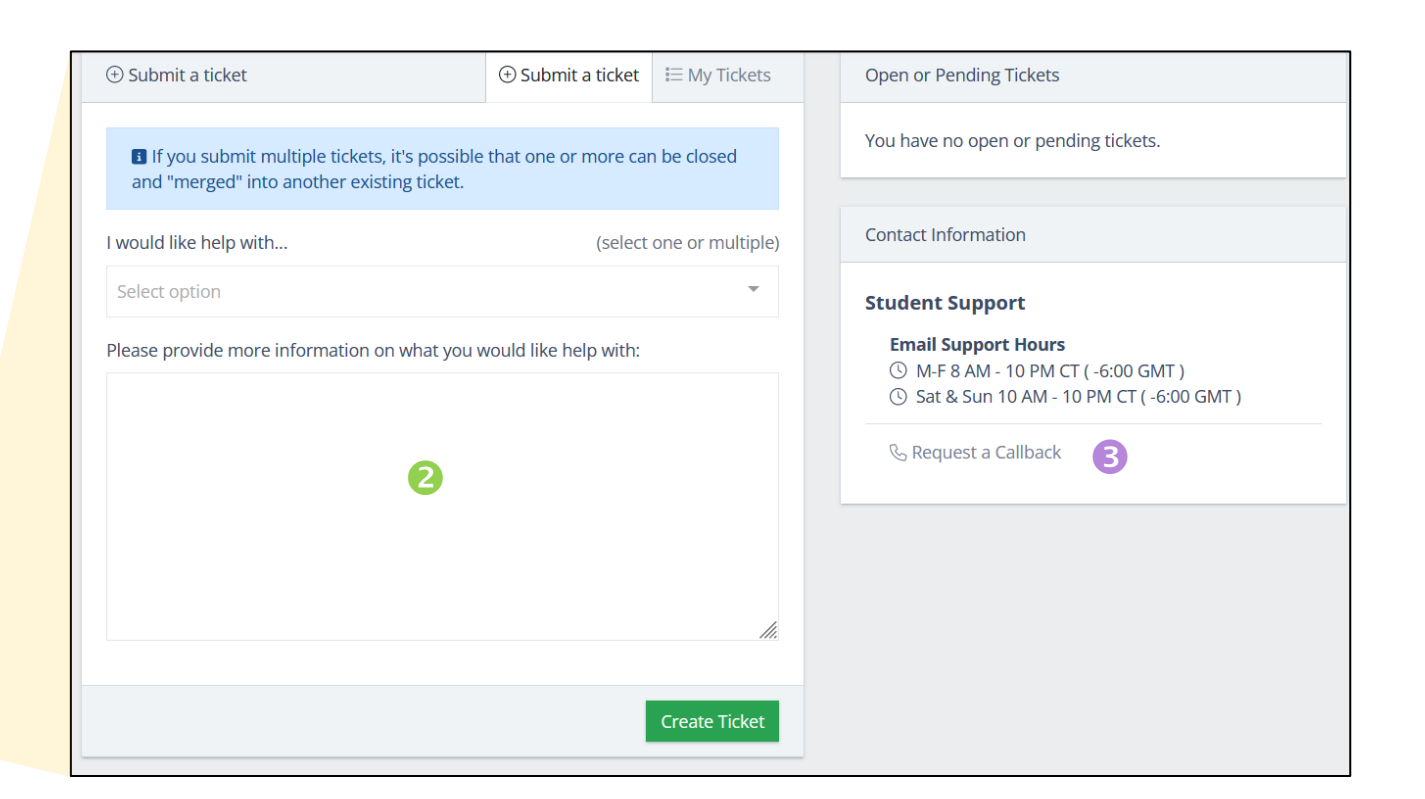